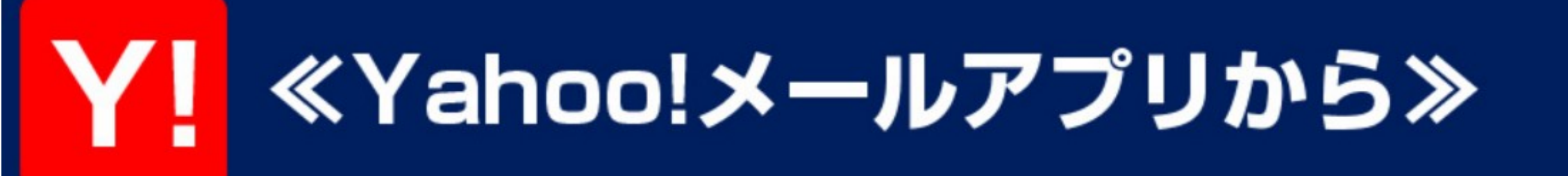

## ①左上の歯車マークを押します

|      |                   | —          | •                 |
|------|-------------------|------------|-------------------|
| 圏外 奈 | *                 | 12:01      | @ @ 100% <b>—</b> |
| ×-1  | ノボックス             |            | Q 🖌               |
|      | 受信箱               |            | 13183             |
| D    | 下書き               |            |                   |
| >    | 送信済み              |            |                   |
|      | 迷惑メール             |            | 1 空にする            |
| Ō    | ゴミ箱               |            |                   |
| 個人フ  | <sup>ッ</sup> ォルダー |            | 編集                |
|      | test              |            |                   |
|      |                   |            |                   |
|      |                   |            |                   |
|      |                   |            |                   |
|      |                   |            |                   |
|      |                   |            |                   |
|      |                   |            | ■<br>カレンダー        |
|      |                   | 0          |                   |
|      |                   | $\bigcirc$ |                   |

| 圏外 🗢 | ₹ <u>15</u> | 12:01 | 🕑 🎑 10 | 0% 🗩 |
|------|-------------|-------|--------|------|
|      |             |       | Q      | 1    |
| メール  | ルボックス       |       |        |      |
|      | 受信箱         |       | 13     | 183  |
| D    | 下書き         |       |        |      |

2「フィルター」を選択します

| -                                                |           |                   |   |
|--------------------------------------------------|-----------|-------------------|---|
| ( —                                              | •         | フィルター             |   |
| <ul> <li>圏外 ◆ 11:55     <li>★ 設定</li> </li></ul> | ا 🕲 🖉 🕲 🕲 | フィルター             | > |
| お知らせ                                             |           |                   |   |
| Yahoo!メールからのお知らせ                                 | >         | 迷惑メール対策・セキュリティー強化 |   |
| このアプリからのお知らせ                                     | N>        |                   |   |
| 連絡先                                              |           | 迷惑メール対策           | > |
| Yahoo!メールの連絡先                                    | >         |                   |   |
| 新着メール通知                                          |           | 受信拒否              | > |
| 通知                                               | オン >      |                   |   |
| フィルター                                            |           | なりすましメール拒否        | > |
| フィルター                                            | >         |                   |   |
| 迷惑メール対策・セキュリティー強化                                |           |                   |   |
| 迷惑メール対策                                          | >         |                   |   |
| 受信拒否                                             | >         |                   |   |
| なりすましメール拒否                                       | >         |                   |   |
|                                                  |           |                   |   |
|                                                  |           |                   |   |

## ③右上の「新規」を押します

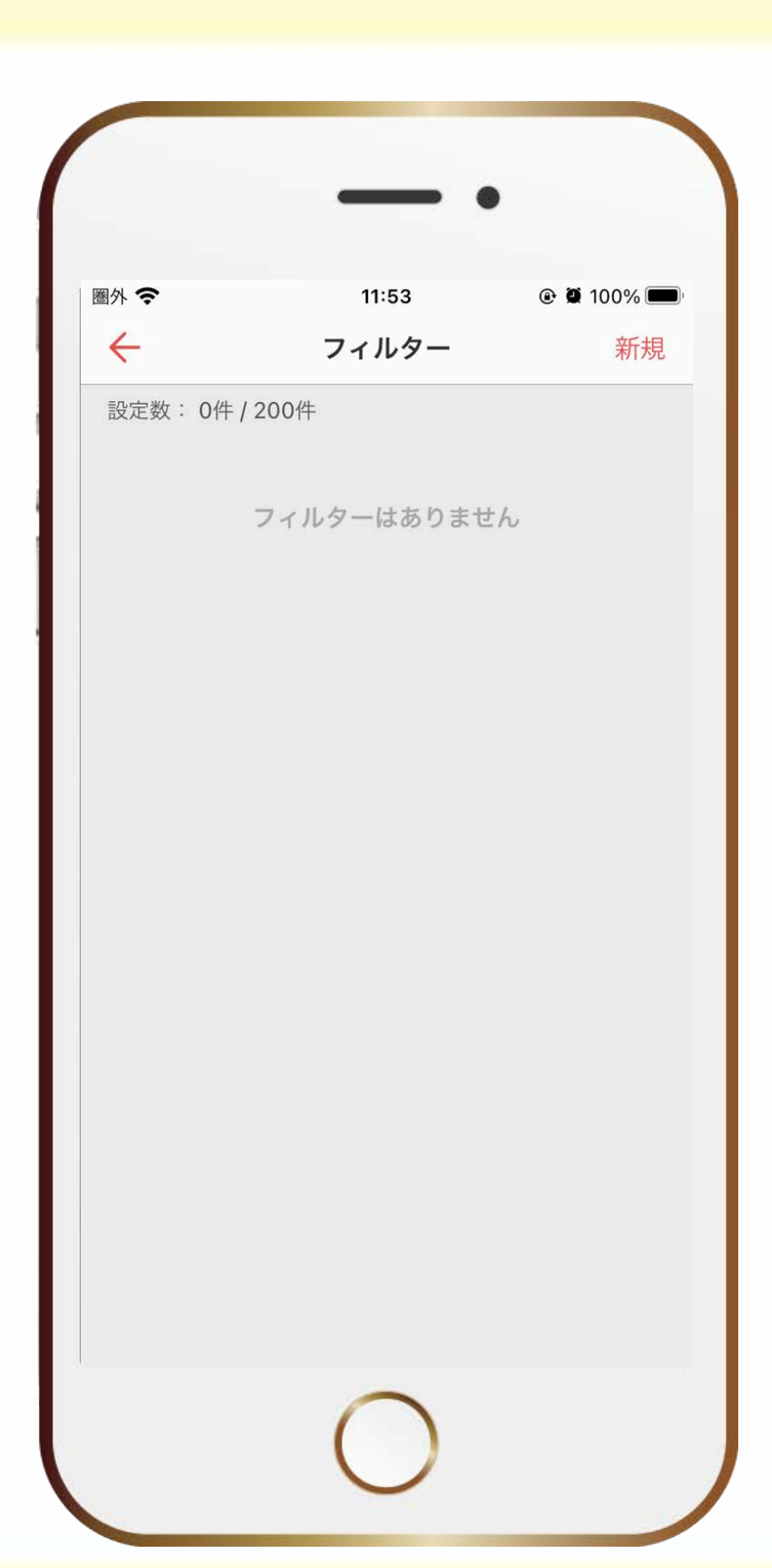

| 圈外 夺         | 11:53 | @ Ø 100% 🔳 |
|--------------|-------|------------|
| $\leftarrow$ | フィルター | 新規         |
| 設定数: 0件 /    | 200件  |            |
|              |       |            |
|              |       |            |

# ④ 1 番上に From の項目があるので、 『info@spenglish1.com』 と入力します

| 圖外 🗢           | 15:13           | ●          ●          93%         ■ |
|----------------|-----------------|-------------------------------------|
| ×              | フィルター新規作品       | 戊 完了                                |
| 振り分ける条         | 件(1項目以上入力必須)    |                                     |
| From info      | @spenglish1.com |                                     |
|                | を含む             |                                     |
| To/Cc yah      | noo.co.jp       |                                     |
|                | を含む             |                                     |
| 件名 ポー          | イントニュース         |                                     |
|                | を含む             |                                     |
| <b>本文</b> 付与   | 戸のお知らせ          |                                     |
|                | を含む             |                                     |
| 移動先フォル         | ダー              |                                     |
| 受信箱            |                 | 通知オン >                              |
| 通知設定はア<br>できます | プリ内の設定の「通知するフ   | ォルダー」から変更                           |
| フィルタータ         | (10文字以内)        |                                     |

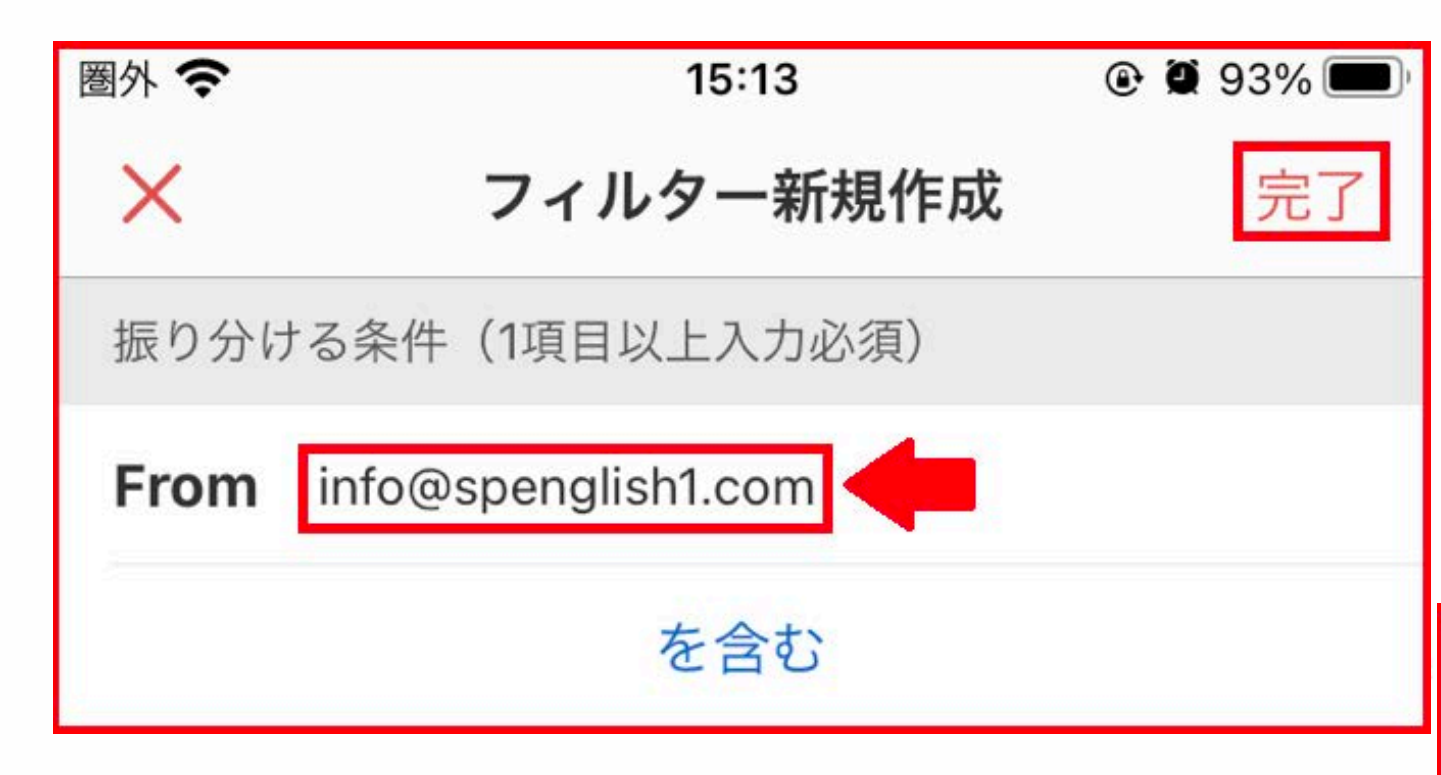

### 5「移送先フォルダー」が受信箱に なっていることを確認し、 右上の「完了」を押し、完了です

|              | - •                 |           |
|--------------|---------------------|-----------|
| 圈外 🗢         | 15:13               | @ 🗑 93% 🕅 |
| ×            | フィルター新規作成           | 戊 完了      |
| 振り分け         | る条件(1項目以上入力必須)      |           |
| From         | info@spenglish1.com |           |
|              | を含む                 |           |
| То/Сс        | yahoo.co.jp         |           |
|              | を含む                 |           |
| 件名           | ポイントニュース            |           |
|              | を含む                 |           |
| 本文           | 付与のお知らせ             |           |
|              | を含む                 |           |
| 移動先フ         | ォルダー                |           |
| 受信箱          |                     | 通知オン >    |
| 通知設定<br>できます | はアプリ内の設定の「通知するフ≠    | +ルダー」から変更 |
| フィルタ         | 一名(40文字以内)          |           |
|              | 0                   |           |
|              |                     |           |

| 圏外 夺 | 15:13               | 🕑 🖉 93% 🗩 ' |
|------|---------------------|-------------|
| ×    | フィルター新規作成           | 完了          |
| 振り分け | ナる条件(1項目以上入力必須)     |             |
| From | info@spenglish1.com |             |
|      | を含む                 |             |

To/Cc yahoo.co.jp

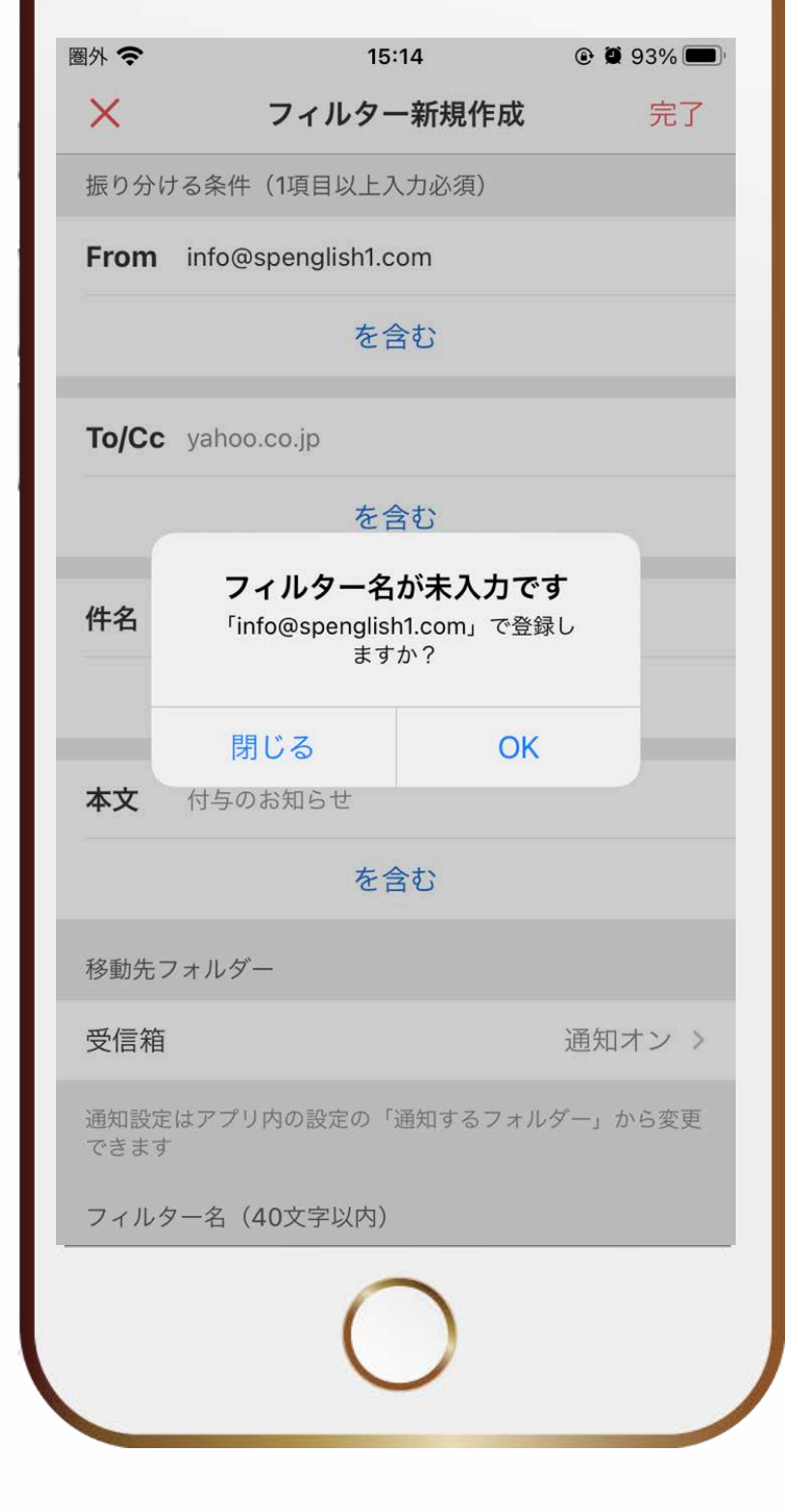

| 名 | <b>フィルター名が未入力です</b><br>「info@spenglish1.com」で登録し<br>ますか? |    |
|---|----------------------------------------------------------|----|
|   | 閉じる                                                      | OK |
| 文 | 付与のお知らせ                                                  |    |

#### ※迷惑メールフォルダーに入ってしまった場合

#### ①左上の三本線のマークを押します

### ②下方にある『迷惑メール』を選択します

#### ③【SP English】からのメールを開きます

④メールの上部の「迷惑メールでないことを報告」を押し、完了です